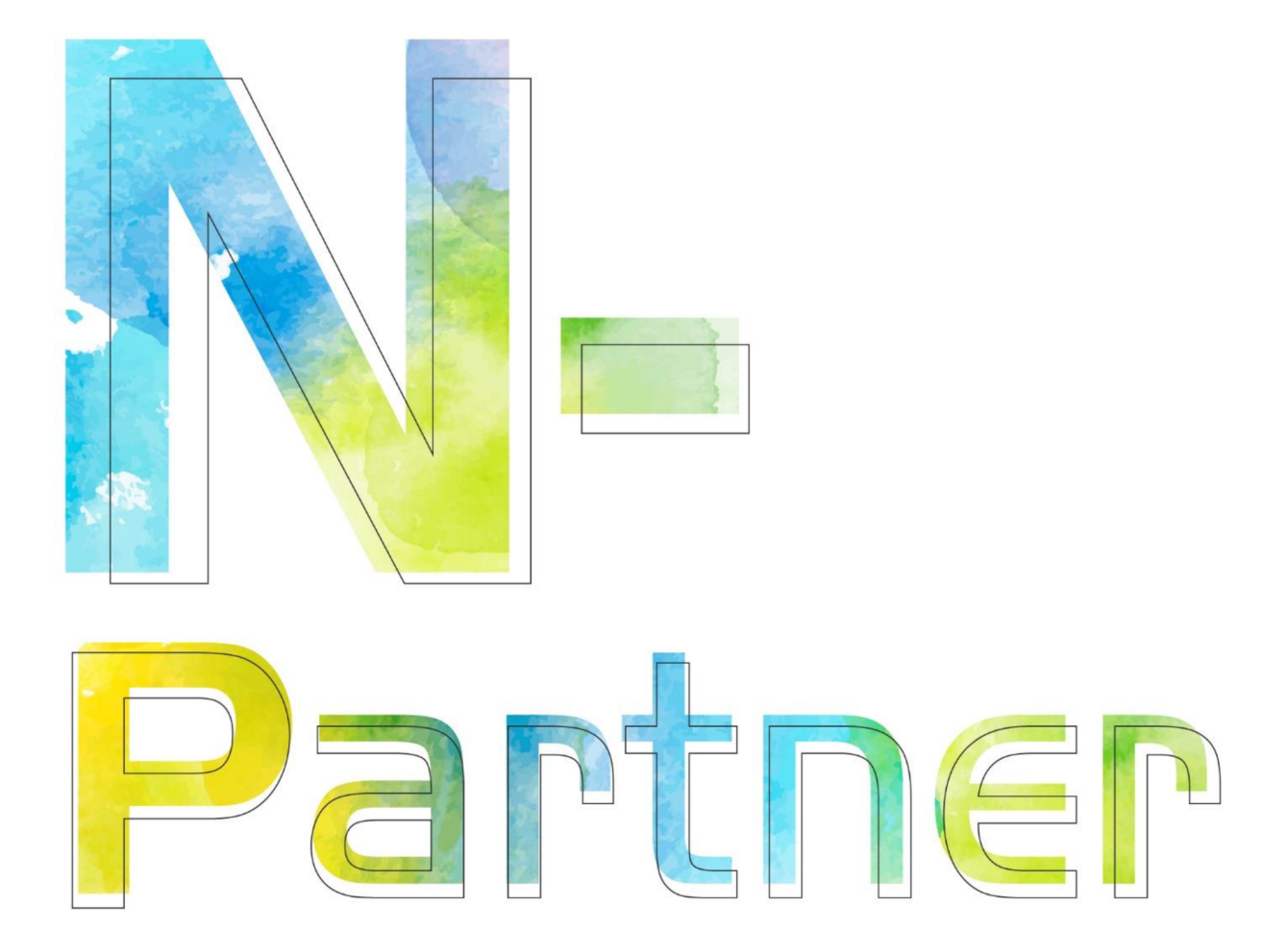

# 如何設定 Oracle 資料庫審核記錄

V010

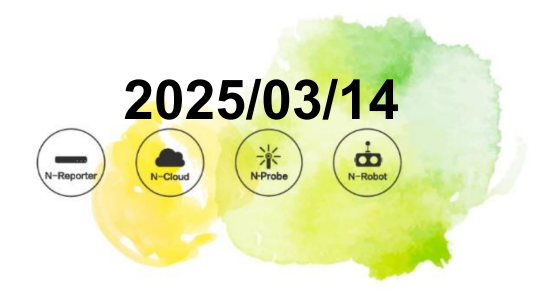

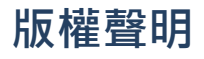

N-Partner Technologies Co. 版權所有。未經 N-Partner Technologies Co. 書面許可,不得以任何形式仿製、拷貝、 謄抄或轉譯本手冊的任何內容。由於產品一直在更新中,N-Partner Technologies Co. 保留不告知變動的權利。

## 商標

本手冊內所提到的任何的公司產品、名稱及註冊商標、均屬其合法註冊公司所有。

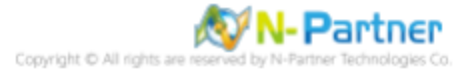

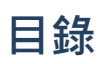

| 前 | 言.   |                                   |
|---|------|-----------------------------------|
| 1 | Red  | Hat                               |
|   | 1.1  | Red Hat 6                         |
|   |      | 1.1.1 設定 Oracle Audit .........2  |
|   |      | 1.1.2 設定 Rsyslog .......... 4     |
|   | 1.2  | Red Hat 7                         |
|   |      | 1.2.1 設定 Oracle Audit 5           |
|   |      | 1.2.2 設定 Rsyslog                  |
|   | 1.3  | Red Hat 8                         |
|   |      | 1.3.1 設定 Oracle Audit ......... 8 |
|   |      | 1.3.2 設定 Rsyslog 10               |
| 2 | Orac | cle Linux                         |
|   | 2.1  | Oracle Linux 6                    |
|   |      | 2.1.1 設定 Oracle Audit 11          |
|   |      | 2.1.2 設定 Rsyslog 13               |
|   | 2.2  | Oracle Linux 7                    |
|   |      | 2.2.1 設定 Oracle Audit 14          |
|   |      | 2.2.2 設定 Rsyslog 17               |
|   | 2.3  | Oracle Linux 8                    |
|   |      | 2.3.1 設定 Oracle Audit             |
|   |      | 2.3.2 設定 Rsyslog                  |
| 3 | SUS  | SE Linux                          |
|   | 3.1  | 設定 Oracle Audit...........21      |
|   | 3.2  | 設定 Rsyslog 23                     |
| 4 | AIX  |                                   |
|   | 4.1  | 設定 Oracle Audit                   |
|   | 4.2  | 設定 Syslogd 26                     |
| 5 | Wine | dows                              |
|   | 5.1  | NXLog                             |
|   |      | 5.1.1 NXLog 安裝                    |
|   |      | 5.1.2 NXLog 設定檔下載 30              |
|   |      | 5.1.3 NXLog 設定檔                   |
|   |      | 5.1.4 NXLog 啟動服務 32               |

|   | 5.2  | Oracle  | Database                    | 33 |
|---|------|---------|-----------------------------|----|
|   |      | 5.2.1   | Oracle 12c Audit 設定 ....... | 33 |
|   |      | 5.2.2   | Oracle 19c Audit 設定 ....... | 36 |
| 6 | Orac | cle RAC | <b>.</b>                    | 39 |
|   | 6.1  | Node    | 1                           | 39 |
|   |      | 6.1.1   | 設定 Oracle Audit .........   | 39 |
|   |      | 6.1.2   | 設定 Rsyslog ............     | 44 |
|   | 6.2  | Node 2  | 2                           | 45 |
|   |      | 6.2.1   | 設定 Oracle Audit .........   | 45 |
|   |      | 6.2.2   | 設定 Rsyslog ............     | 49 |
| 7 | N-R  | eporter |                             | 50 |
|   | 7.1  | Linux/  | AIX                         | 52 |
|   | 7.2  | Windo   | ws                          | 55 |
| 8 | 問題   | 排除      |                             | 58 |

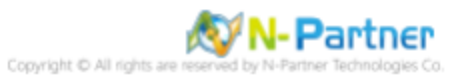

## 前言

本文件描述 N-Reporter 使用者在 Linux/ AIX 如何啟用資料庫審核 · 並使用 Rsyslog 或 Syslogd 方式設定 Oracle DataBase Audit Logs。

在 Windows 如何使用 Open Source 工具 NXLog 方式設定 Oracle audit 事件紀錄。

NXLog 工具將 Oracle audit 事件紀錄轉成 syslog · 再傳送到 N-Reporter 做正規化、稽核與分析。

Oracle Security Guide: https://docs.oracle.com/en/database/oracle/oracle-database/19/dbseg/introdu ction-to-auditing.html#GUID-94381464-53A3-421B-8F13-BD171C867405

Oracle Audit Syslog Level:https://docs.oracle.com/en/database/oracle/oracle-database/19/refrn/AUDIT\_SYS LOG\_LEVEL.html#GUID-EBBAD1D4-A4F8-49A4-9C4E-7CF6A085CB53

註:本文件僅做為如何將日誌吐出的設定參考,建議您仍應聯繫設備或是軟體原廠尋求日誌輸出方式之協助。

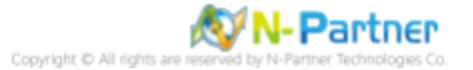

## 1 Red Hat

### 1.1 Red Hat 6

- 1.1.1 設定 Oracle Audit
- (1) 切換 oracle 帳號

# su - oracle

### (2) 登入 Oracle 資料庫

\$ sqlplus / as sysdba

(3) 顯示審計參數

SQL> show parameter audit

(4) 顯示資料庫審計

SQL> show parameter audit\_trail

(5) 顯示審計等級

SQL> show parameter audit\_syslog\_level

(6) 顯示 sysdba 特權用戶審計

SQL> show parameter audit\_sys\_operations

(7) 修改審計記錄到作業系統

SQL> alter system set audit\_trail='OS' scope=spfile;

(8) 啟用 sysdba 特權用戶審計

SQL> alter system set audit\_sys\_operations=true scope=spfile;

(9) 修改審計紀錄 facility: local0 info 訊息

SQL> alter system set audit\_syslog\_level=local0.info' scope=spfile;

(10) 停止 Oracle 資料庫服務

SQL> shutdown immediate

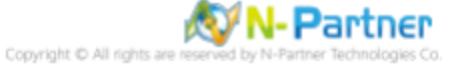

### (11) 啟動 Oracle 資料庫服務

SQL> startup

(12) 顯示審計參數

SQL> show parameter audit

(13) 離開 Oracle 資料庫

SQL> exit

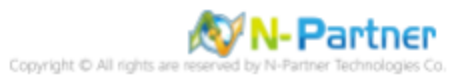

### 1.1.2 設定 Rsyslog

(1) 編輯 Rsyslog 設定檔

# vi /etc/rsyslog.conf

(2) 將 Oracle log 傳送到 N-Reporter

# Send Oracle log to N-Reporter
local0.\*

@ 192.168.3.88

紅色文字部位請輸入 N-Reporter 系統 IP address

(3) 重啟 Rsyslog 服務和確認 Rsyslog 服務情形

# service rsyslog restart && service rsyslog status

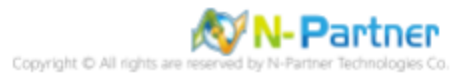

### 1.2 Red Hat 7

### 1.2.1 設定 Oracle Audit

(1) 切換 oracle 帳號

# su - oracle

(2) 登入 Oracle 資料庫

\$ sqlplus / as sysdba

#### (3) 顯示審計參數

SQL> show parameter audit

### (4) 顯示資料庫審計

SQL> show parameter audit\_trail

### (5) 顯示審計等級

SQL> show parameter audit\_syslog\_level

#### (6) 顯示 sysdba 特權用戶審計

SQL> show parameter audit\_sys\_operations

#### (7) 修改審計記錄到作業系統

SQL> alter system set audit\_trail='OS' scope=spfile;

#### (8) 啟用 sysdba 特權用戶審計

SQL> alter system set audit\_sys\_operations=true scope=spfile;

#### (9) 修改審計紀錄 facility: local0 info 訊息

SQL> alter system set audit\_syslog\_level=local0.info' scope=spfile;

#### (10) 停止 Oracle 資料庫服務

SQL> shutdown immediate

### (11) 啟動 Oracle 資料庫服務

SQL> startup

### (12) 顯示審計參數

SQL> show parameter audit

### (13) 離開 Oracle 資料庫

SQL> exit

### 1.2.2 設定 Rsyslog

(1) 編輯 Rsyslog 設定檔

# vi /etc/rsyslog.conf

(2) 將 Oracle log 傳送到 N-Reporter

# Send Oracle log to N-Reporter
local0.\*

@ 192.168.3.88

紅色文字部位請輸入 N-Reporter 系統 IP address

(3) 重啟 Rsyslog 服務和確認 Rsyslog 服務情形

# systemctl restart rsyslog && systemctl status rsyslog

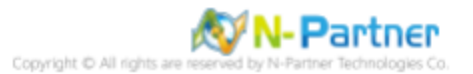

### 1.3 Red Hat 8

### 1.3.1 設定 Oracle Audit

(1) 切換 oracle 帳號

# su - oracle

(2) 登入 Oracle 資料庫

\$ sqlplus / as sysdba

#### (3) 顯示審計參數

SQL> show parameter audit

### (4) 顯示資料庫審計

SQL> show parameter audit\_trail

### (5) 顯示審計等級

SQL> show parameter audit\_syslog\_level

#### (6) 顯示 sysdba 特權用戶審計

SQL> show parameter audit\_sys\_operations

#### (7) 修改審計記錄到作業系統

SQL> alter system set audit\_trail='OS' scope=spfile;

#### (8) 啟用 sysdba 特權用戶審計

SQL> alter system set audit\_sys\_operations=true scope=spfile;

#### (9) 修改審計紀錄 facility: local0 info 訊息

SQL> alter system set audit\_syslog\_level=local0.info' scope=spfile;

#### (10) 停止 Oracle 資料庫服務

SQL> shutdown immediate

### (11) 啟動 Oracle 資料庫服務

SQL> startup

### (12) 顯示審計參數

SQL> show parameter audit

### (13) 離開 Oracle 資料庫

SQL> exit

### 1.3.2 設定 Rsyslog

(1) 編輯 Rsyslog 設定檔

# vi /etc/rsyslog.conf

(2) 將 Oracle log 傳送到 N-Reporter

# Send Oracle log to N-Reporter
local0.\*

@ 192.168.3.88

紅色文字部位請輸入 N-Reporter 系統 IP address

(3) 重啟 Rsyslog 服務和確認 Rsyslog 服務情形

# systemctl restart rsyslog && systemctl status rsyslog

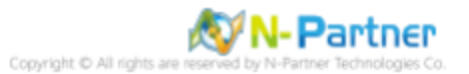

## 2 Oracle Linux

### 2.1 Oracle Linux 6

- 2.1.1 設定 Oracle Audit
- (1) 切換 oracle 帳號

# su - oracle

### (2) 登入 Oracle 資料庫

\$ sqlplus / as sysdba

(3) 顯示審計參數

SQL> show parameter audit

(4) 顯示資料庫審計

SQL> show parameter audit\_trail

(5) 顯示審計等級

SQL> show parameter audit\_syslog\_level

(6) 顯示 sysdba 特權用戶審計

SQL> show parameter audit\_sys\_operations

(7) 修改審計記錄到作業系統

SQL> alter system set audit\_trail='OS' scope=spfile;

(8) 啟用 sysdba 特權用戶審計

SQL> alter system set audit\_sys\_operations=true scope=spfile;

(9) 修改審計紀錄 facility: local0 info 訊息

SQL> alter system set audit\_syslog\_level=local0.info' scope=spfile;

(10) 停止 Oracle 資料庫服務

SQL> shutdown immediate

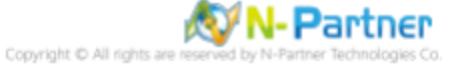

### (11) 啟動 Oracle 資料庫服務

SQL> startup

(12) 顯示審計參數

SQL> show parameter audit

(13) 離開 Oracle 資料庫

SQL> exit

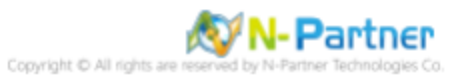

### 2.1.2 設定 Rsyslog

(1) 編輯 Rsyslog 設定檔

# vi /etc/rsyslog.conf

(2) 將 Oracle log 傳送到 N-Reporter

# Send Oracle log to N-Reporter
local0.\*

@ 192.168.3.88

紅色文字部位請輸入 N-Reporter 系統 IP address

(3) 重啟 Rsyslog 服務和確認 Rsyslog 服務情形

# service rsyslog restart && service rsyslog status

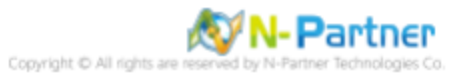

### 2.2 Oracle Linux 7

### 2.2.1 設定 Oracle Audit

### (1) 切換 oracle 帳號

# su - oracle

#### (2) 登入 Oracle 資料庫

\$ sqlplus / as sysdba

[oracle@oracle ~]\$ sqlplus / as sysdba
SQL\*Plus: Release 19.0.0.0.0 - Production on Fri Jun 11 17:25:41 2021
Version 19.3.0.0.0
Copyright (c) 1982, 2019, Oracle. All rights reserved.
Connected to:
Oracle Database 19c Enterprise Edition Release 19.0.0.0.0 - Production
Version 19.3.0.0.0
SQL>

#### (3) 顯示審計參數

| SQL> show parameter audit                               |                   |                                     |
|---------------------------------------------------------|-------------------|-------------------------------------|
| SQL> show parameter audit                               |                   |                                     |
| NAME                                                    | TYPE              | VALUE                               |
| audit_file_dest                                         | string            | /opt/oracle/admin/ORCLCDB/adum<br>p |
| audit_sys_operations<br>audit_syslog_level              | boolean<br>string | TRUE                                |
| audit_trail<br>unified_audit_common_systemlog           | string<br>string  | DB                                  |
| unified_audit_sga_queue_size<br>unified_audit_systemlog | integer<br>string | 1048576                             |

### (4) 顯示資料庫審計

| SQL> show parameter audit_trail |        |       |
|---------------------------------|--------|-------|
| SQL> show parameter audit_trail | -      |       |
| NAME                            | ТҮРЕ   | VALUE |
| audit_trail<br>SQL>             | string | DB    |

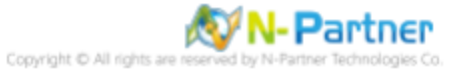

### (5) 修改審計記錄到作業系統

SQL> alter system set audit\_trail='OS' scope=spfile; SQL> alter system set audit\_trail='OS' scope=spfile; System altered. SQL>

#### (6) 顯示審計等級

| SQL> | <pre>show parameter audit_syslog_level</pre> |        |       |
|------|----------------------------------------------|--------|-------|
| SQL> | show parameter audit_syslog_leve             | el     |       |
| NAME |                                              | TYPE   | VALUE |
| audi | t_syslog_level                               | string |       |

### (7) 修改審計紀錄 facility: local0 info 訊息

| <pre>SQL&gt; alter system set audit_syslog_level=local0.info' scope=spfile;</pre> |  |  |  |  |  |
|-----------------------------------------------------------------------------------|--|--|--|--|--|
| SQL> alter system set audit_syslog_level='local0.info' scope=spfile;              |  |  |  |  |  |
| System altered.                                                                   |  |  |  |  |  |
| SQL>                                                                              |  |  |  |  |  |

### (8) 顯示 sysdba 特權用戶審計

| SQL> show parameter audit_sys_operations |         |       |
|------------------------------------------|---------|-------|
| SQL> show parameter audit_sys_operat     | ions    |       |
| NAME                                     | ΤΥΡΕ    | VALUE |
| audit_sys_operations<br>SOL>             | boolean | TRUE  |

#### (9) 啟用 sysdba 特權用戶審計

SQL> alter system set audit\_sys\_operations=true scope=spfile;

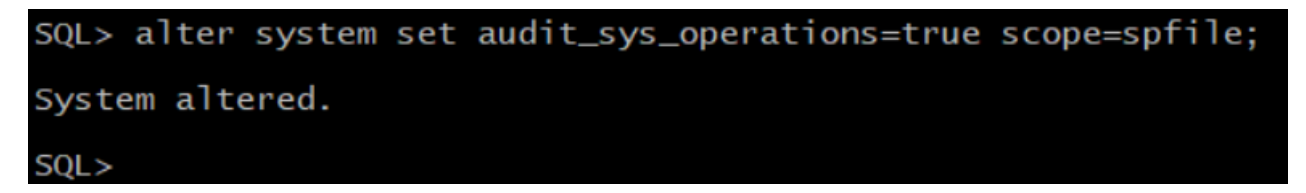

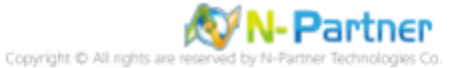

# (10) 停止 Oracle 資料庫服務SQL> shutdown immediate

| SQL> shutdown immediate    |
|----------------------------|
| Database closed.           |
| Database dismounted.       |
| ORACLE instance shut down. |
| SQL>                       |

### (11) 啟動 Oracle 資料庫服務

| SQL> startup                                                                                                    |                                                               |                                           |
|----------------------------------------------------------------------------------------------------|---------------------------------------------------------------|-------------------------------------------|
| SQL> startup<br>ORACLE instance started.                                                                                             |                                                               |                                           |
| Total System Global Area<br>Fixed Size<br>Variable Size<br>Database Buffers<br>Redo Buffers<br>Database mounted.<br>Database opened. | 2.0200E+10<br>9145232<br>2483027968<br>1.7650E+10<br>57962496 | bytes<br>bytes<br>bytes<br>bytes<br>bytes |

### (12) 顯示審計參數

#### SQL> show parameter audit

| SQL> show parameter audit                                                                                                    |                                                            |                                      |  |  |  |
|----------------------------------------------------------------------------------------------------|------------------------------------------------------------|--------------------------------------|--|--|--|
| NAME                                                                                                    | TYPE                                                       | VALUE                                |  |  |  |
| audit_file_dest                                                                                                    | string                                                     | /opt/oracle/admin/ORCLCDB/adum       |  |  |  |
| audit_sys_operations<br>audit_syslog_level<br>audit_trail<br>unified_audit_common_systemlog<br>unified_audit_sga_queue_size<br>unified_audit_systemlog<br>SOL> | boolean<br>string<br>string<br>string<br>integer<br>string | TRUE<br>LOCALO.INFO<br>OS<br>1048576 |  |  |  |

### (13) 離開 Oracle 資料庫

### SQL> exit

SQL> exit Disconnected from Oracle Database 19c Enterprise Edition Release 19.0.0.0.0 - Production Version 19.3.0.0.0 [oracle@oracle ~]\$

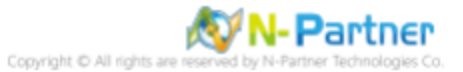

### 2.2.2 設定 Rsyslog

(1) 編輯 Rsyslog 設定檔

# vi /etc/rsyslog.conf

(2) 將 Oracle log 傳送到 N-Reporter

# Send Oracle log to N-Reporter
local0.\*

@ 192.168.3.88

紅色文字部位請輸入 N-Reporter 系統 IP address

(3) 重啟 Rsyslog 服務和確認 Rsyslog 服務情形

# systemctl restart rsyslog && systemctl status rsyslog

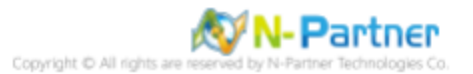

### 2.3 Oracle Linux 8

### 2.3.1 設定 Oracle Audit

(1) 切換 oracle 帳號

# su - oracle

(2) 登入 Oracle 資料庫

\$ sqlplus / as sysdba

#### (3) 顯示審計參數

SQL> show parameter audit

#### (4) 顯示資料庫審計

SQL> show parameter audit\_trail

(5) 顯示審計等級

SQL> show parameter audit\_syslog\_level

(6) 顯示 sysdba 特權用戶審計

SQL> show parameter audit\_sys\_operations

### (7) 修改審計記錄到作業系統

SQL> alter system set audit\_trail='OS' scope=spfile;

#### (8) 啟用 sysdba 特權用戶審計

SQL> alter system set audit\_sys\_operations=true scope=spfile;

#### (9) 修改審計紀錄 facility: local0 info 訊息

SQL> alter system set audit\_syslog\_level=local0.info' scope=spfile;

### (10) 停止 Oracle 資料庫服務

SQL> shutdown immediate

### (11) 啟動 Oracle 資料庫服務

SQL> startup

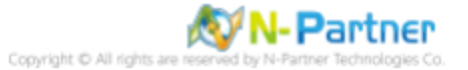

### (12) 顯示審計參數

SQL> show parameter audit

### (13) 離開 Oracle 資料庫

SQL> exit

### 2.3.2 設定 Rsyslog

(1) 編輯 Rsyslog 設定檔

# vi /etc/rsyslog.conf

(2) 將 Oracle log 傳送到 N-Reporter

# Send Oracle log to N-Reporter
local0.\*

@ 192.168.3.88

紅色文字部位請輸入 N-Reporter 系統 IP address

(3) 重啟 Rsyslog 服務和確認 Rsyslog 服務情形

# systemctl restart rsyslog && systemctl status rsyslog

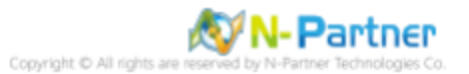

## 3 SUSE Linux

### 3.1 設定 Oracle Audit

(1) 切換 oracle 帳號

# su - oracle

(2) 登入 Oracle 資料庫

\$ sqlplus / as sysdba

(3) 顯示審計參數

SQL> show parameter audit

(4) 顯示資料庫審計

SQL> show parameter audit\_trail

(5) 顯示審計等級

SQL> show parameter audit\_syslog\_level

(6) 顯示 sysdba 特權用戶審計

SQL> show parameter audit\_sys\_operations

(7) 修改審計記錄到作業系統

SQL> alter system set audit\_trail='OS' scope=spfile;

(8) 啟用 sysdba 特權用戶審計

SQL> alter system set audit\_sys\_operations=true scope=spfile;

(9) 修改審計紀錄 facility: local0 info 訊息

SQL> alter system set audit\_syslog\_level=local0.info' scope=spfile;

(10) 停止 Oracle 資料庫服務

SQL> shutdown immediate

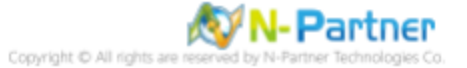

### (11) 啟動 Oracle 資料庫服務

SQL> startup

(12) 顯示審計參數

SQL> show parameter audit

(13) 離開 Oracle 資料庫

SQL> exit

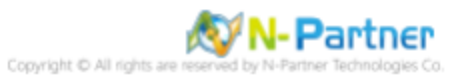

## 3.2 設定 Rsyslog

(1) 編輯 Rsyslog 設定檔

# vi /etc/rsyslog.conf

### (2) 將 Oracle log 傳送到 N-Reporter

# Send Oracle log to N-Reporter
local0.\* @ 192.168.3.88

紅色文字部位請輸入 N-Reporter 系統 IP address

### (3) 重啟 Rsyslog 服務和確認 Rsyslog 服務情形

# systemctl restart rsyslog && systemctl status rsyslog

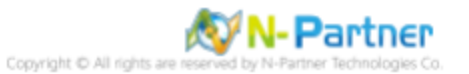

## 4 AIX

### 4.1 設定 Oracle Audit

(1) 切換 oracle 帳號

# su - oracle

(2) 登入 Oracle 資料庫

\$ sqlplus / as sysdba

(3) 顯示審計參數

SQL> show parameter audit;

(4) 顯示資料庫審計

SQL> show parameter audit\_trail;

(5) 顯示審計等級

SQL> show parameter audit\_syslog\_level;

(6) 顯示 sysdba 特權用戶審計

SQL> show parameter audit\_sys\_operations;

(7) 修改審計記錄到作業系統

SQL> alter system set audit\_trail='OS' scope=spfile;

(8) 啟用 sysdba 特權用戶審計

SQL> alter system set audit\_sys\_operations=true scope=spfile;

(9) 修改審計紀錄 facility: local0 info 訊息

SQL> alter system set audit\_syslog\_level=local0.info' scope=spfile;

(10) 停止 Oracle 資料庫服務

SQL> shutdown immediate;

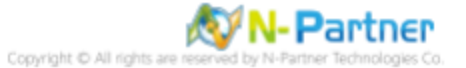

### (11) 啟動 Oracle 資料庫服務

SQL> startup;

(12) 顯示審計參數

SQL> show parameter audit;

(13) 離開 Oracle 資料庫

SQL> exit;

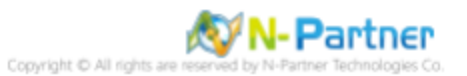

## 4.2 設定 Syslogd

(1) 編輯 syslog 設定檔

# vi /etc/rsyslog.conf

### (2) 將 Oracle log 傳送到 N-Reporter

# Send Oracle log to N-Reporter
local0.\* @ 192.168.3.88

紅色文字部位請輸入 N-Reporter 系統 IP address

### (3) 停止 syslogd 服務和啟動 syslogd 服務

# stopsrc -s syslogd && startsrc -s syslogd

### (4) 確認 syslogd 服務情形

# ps -ef | grep syslogd

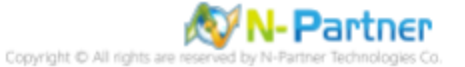

## 5 Windows

### 5.1 NXLog

### 5.1.1 NXLog 安裝

### (1) 下載 NXLog CE(Community Edition

前往網址 https://nxlog.co/products/nxlog-community-edition/download

下載網址最新版 nxlog-ce-x.x.xxxx.msi, 範例: nxlog-ce-3.0.2272.msi

## Windows x86-64 nxlog-ce-3.2.2329.msi

註:若需要下載 NXLog 32bit 版本,請與我們連繫。

#### (2) 安裝 NXLog

點擊 [nxlog-ce-3.2.2329.msi] -> 按 [Next ].

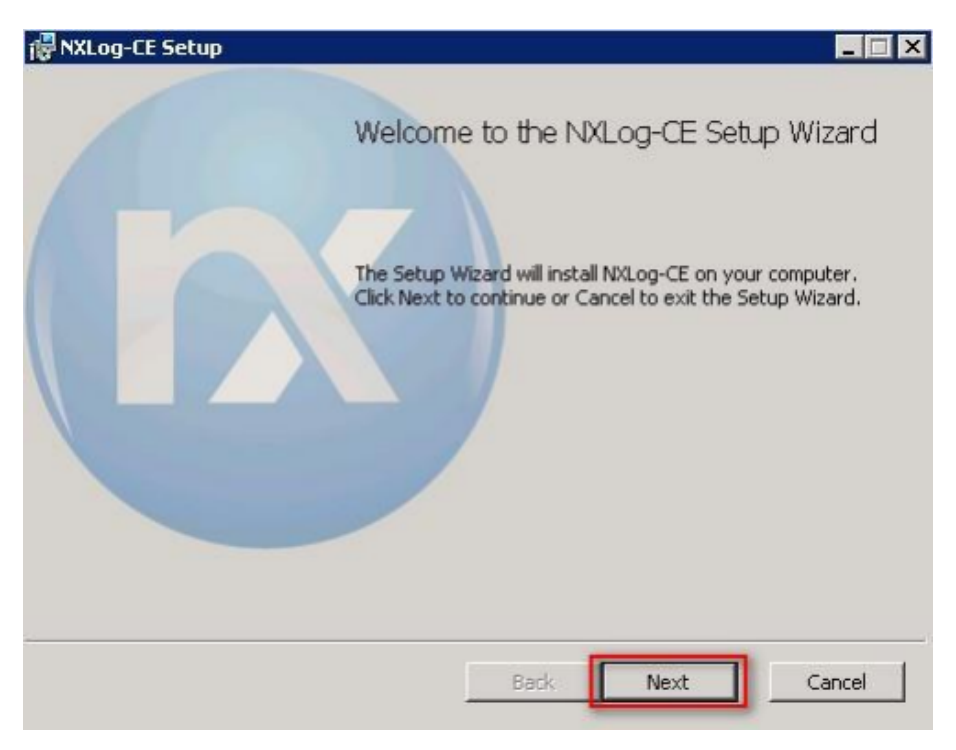

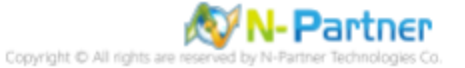

-> 勾選 [I accept the terms in the License Agreement], 按 [Next].

|     | NXLC                          | G PUBI                        | LIC LIC                      | ENSE                     | 1.0                 | 1    |
|-----|-------------------------------|-------------------------------|------------------------------|--------------------------|---------------------|------|
| 1.  | DEFINITI                      | ONS                           |                              |                          |                     |      |
| "L: | icense" shall :<br>ICENSE i e | mean version<br>the terms and | 1.0 of the l<br>d conditions | NXLOG PI<br>set forth in | UBLIC<br>this docum | ent: |
| "S  | oftware" shall                | mean the so                   | urce code a                  | and object of            | ode form, a         | Ш    |
| a   | ssociated med                 | ia, printed ma                | aterials, and                | "online" or              | electronic          |      |

-> 按 [Next]. (預設安裝路徑為 C:\Program Files\nxlog\)

| 🕲 NXLog-CE Setup                                                                                     | - 🗆 ×  |
|----------------------------------------------------------------------------------------------------|--------|
| Destination Folder<br>Click Next to install to the default folder or click Change to choose another. |        |
| Install NXLog-CE to:                                                                                 |        |
| C:\Program Files\nxlog\                                                                              |        |
| Change                                                                                               |        |
|                                                                                                    |        |
|                                                                                                    |        |
|                                                                                                    |        |
| Back Next                                                                                            | Cancel |

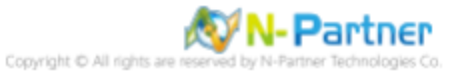

### -> 按 [Install].

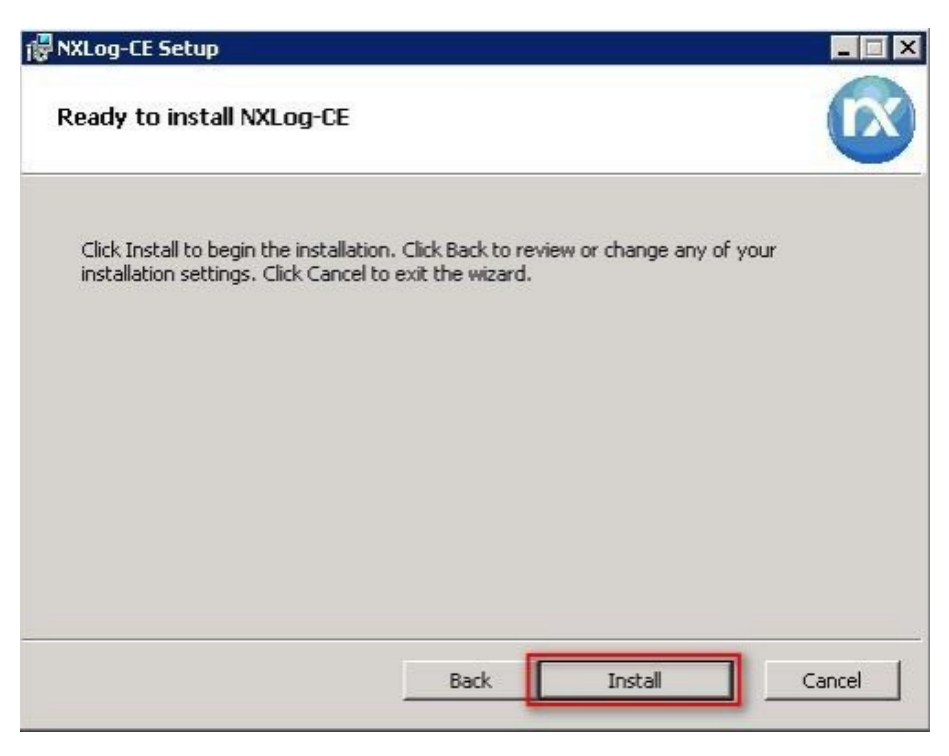

-> 按 [Finish].

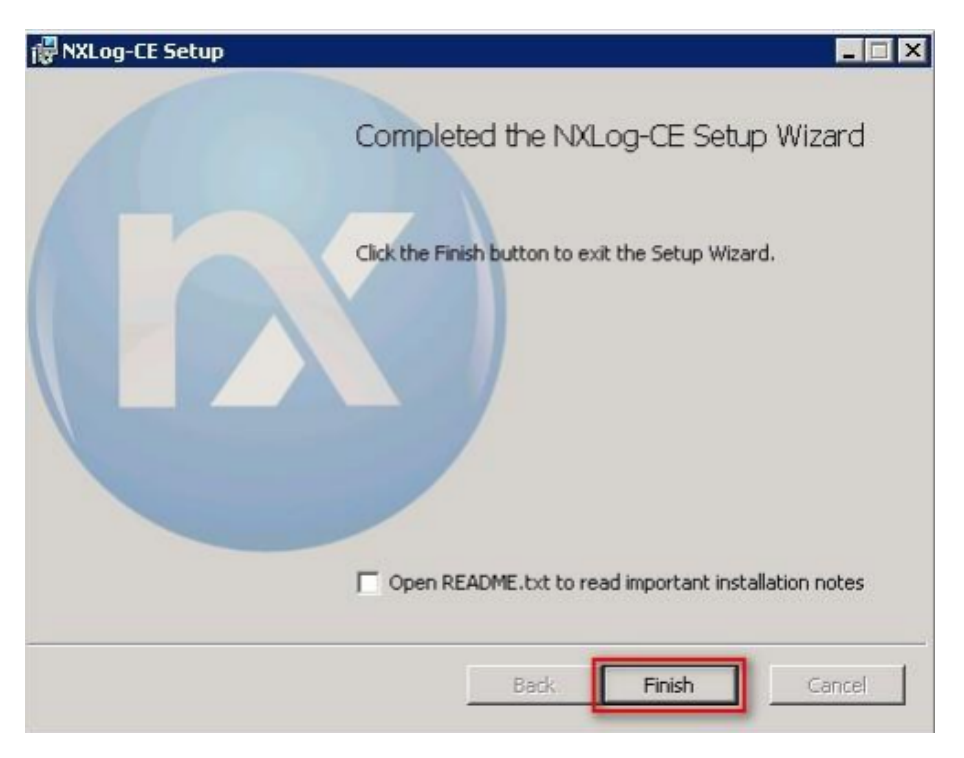

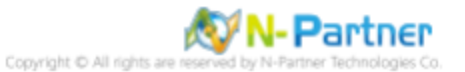

### 5.1.2 NXLog 設定檔下載

(1) 開啟 [Windows PowerShell]

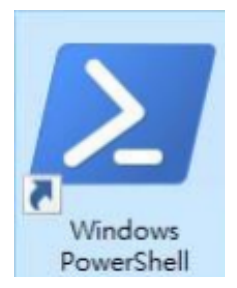

### (2) 下載 nxlog\_Oracle.conf 並覆蓋 NXLog 設定檔。

PS C: \> Invoke-WebRequest -Uri`http://www.npartnertech.com/download/tech/nxlog\_Oracle.conf' -OutFile 'C:\ Program Files\nxlog\conf\nxlog.conf'

▶ 系統管理員: Windows PowerShell (x86) - □ × PS C: \> Invoke-WebRequest -Uri 'http://www.npartnertech.com/download/tech/nxlog\_Oracle.conf' -OutFile 'C: \Program Files \nxlog \conf \nxlog.conf' PS C: \> \_

本文件範例是 64 位元作業系統,若作業系統是 32 位元,紅色文字部位請改以下設定 'C: \Program Files (x86)

\nxlog\conf\nxlog.conf'

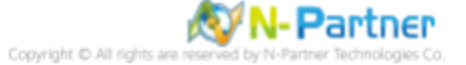

### 5.1.3 NXLog 設定檔

```
## Please set the ROOT to the folder your nxlog was installed into, otherwise it will not start.
define NCloud 192.168.3.88
define ROOT C:\Program Files\nxlog
Moduledir %ROOT%/modules
CacheDir %ROOT%/data
Pidfile %ROOT%/data/nxlog.pid
SpoolDir %ROOT%/data
LogFile %ROOT%\data\nxlog.log
## Load the modules needed by the outputs
<Extension syslog>
   Module
             xm_syslog
</Extension>
## For Oracle event log file use the following:
<Input in_eventlog>
    Module
             im_msvistalog
    ReadFromLast
                   TRUE
              TRUE
    SavePos
            <QueryList>\
    Query
               <Query Id="0">\
                   <Select Path="Application">*[System[(Provider[@Name='Oracle.orcl'])]]</Select>\
               </Query>\
            </QueryList>
</Input>
<Output out_eventlog>
    Module
             om_udp
           %NCloud
   Host
           514
    Port
    Exec $Message=string($SourceName)+":"+string($EventID)+":"+$Message;
   else if($EventType=='INFO' or $EventType=='AUDIT_SUCCESS') {$SyslogSeverityValue=5;}\
    Exec
           to_syslog_bsd();
</Output>
<Route eventlog>
    Path
           in_eventlog => out_eventlog
</Route>
```

藍色文字部位請輸入 N-Reporter 系統 IP address

#### define NCloud 192.168.3.88

本文件範例環境為 64bit 作業系統,若作業系統環境為 32bit 請改為以下設定

#### define ROOT C:\Program Files (x86)\nxlog

藍色文字部分請輸入 Oracle 執行個體名稱

#### @Name='Oracle.orcl'

修改設定檔內容後需"另存新檔"覆蓋原本檔案·1.存檔類型請選擇"所有檔案 (\*.\*)"·2. 編碼請選擇"UTF-8"以免編碼錯 誤造成服務無法正常開啟。

| 檔案名稱(N): nxlog.conf   |                                          | $\sim$ |
|-----------------------|------------------------------------------|--------|
| 存福類型(T): 所有檔案 (*.*) 1 |                                          | ~      |
| 藏資料夾 編碼(E):           | ANSI ~ 存檔(S) 取消                          |        |
|                       | Unicode<br>Unicode big endian<br>UTF-8 2 |        |

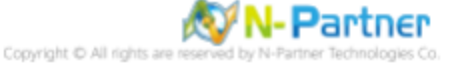

### 5.1.4 NXLog 啟動服務

### (1) 開啟 [Windows PowerShell]

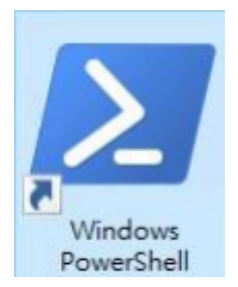

#### (2) 重新啟動 NXLog 服務,檢查 NXLog 服務和確認 NXLog 沒有錯誤訊息

```
PS C:\> Start-Service nxlog
PS C:\> Get-Service nxlog
PS C:\> Get-Content 'C:\ Program Files\ nxlog\data\nxlog.log'
```

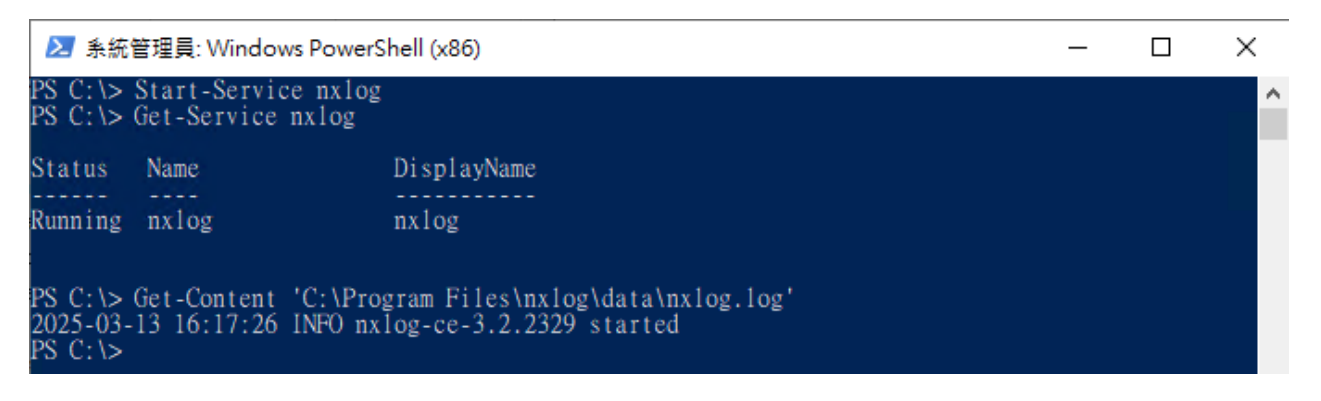

本文件範例是 NXLog 64bit 版本,若是 NXLog 32bit 版本,紅色文字部位請改以下設定 'C:\Program Files

(x86)\nxlog\conf\nxlog.conf'

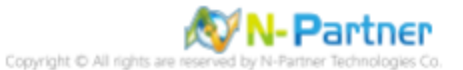

### 5.2 Oracle Database

### 5.2.1 Oracle 12c Audit 設定

### (1) 開啟 [SQL Plus]

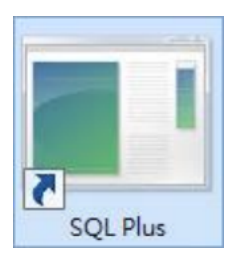

#### (2) 輸入 user-name: 和 password:

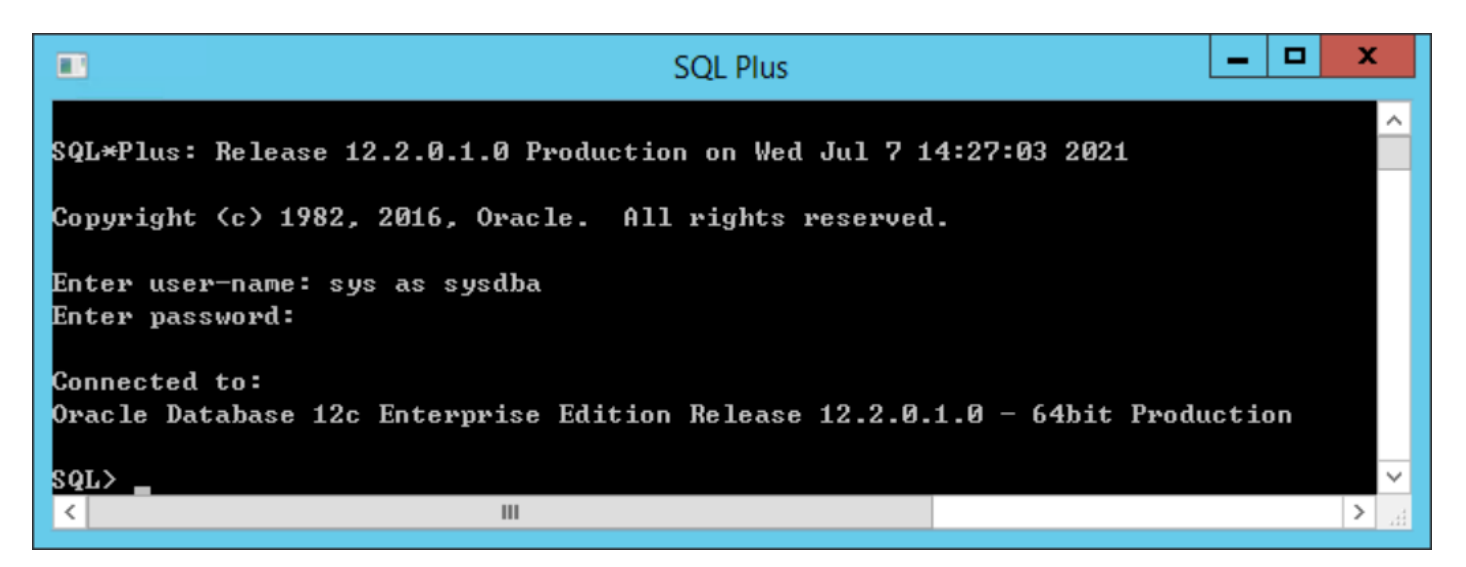

### (3) 顯示審計參數

#### SQL> show parameter audit;

| •                            | SQL Plus |                                                | x      |
|------------------------------|----------|------------------------------------------------|--------|
| SQL> show parameter audit;   |          |                                                | ^      |
| NAME                         | ТЧРЕ     | VALUE                                          |        |
| audit_file_dest              | string   | C:\ORACLE\APP\ADMINISTRATOR\<br>MIN\ORCL\ADUMP | AD.    |
| audit_sys_operations         | boolean  | TRUE                                           |        |
| audit_trail                  | string   | DB                                             |        |
| unified_audit_sga_queue_size | integer  | 1048576                                        |        |
| SQL>                         |          |                                                |        |
|                              |          |                                                | $\sim$ |
| < 111                        |          |                                                | >      |

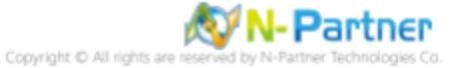

### (4) 修改審計紀錄到作業系統

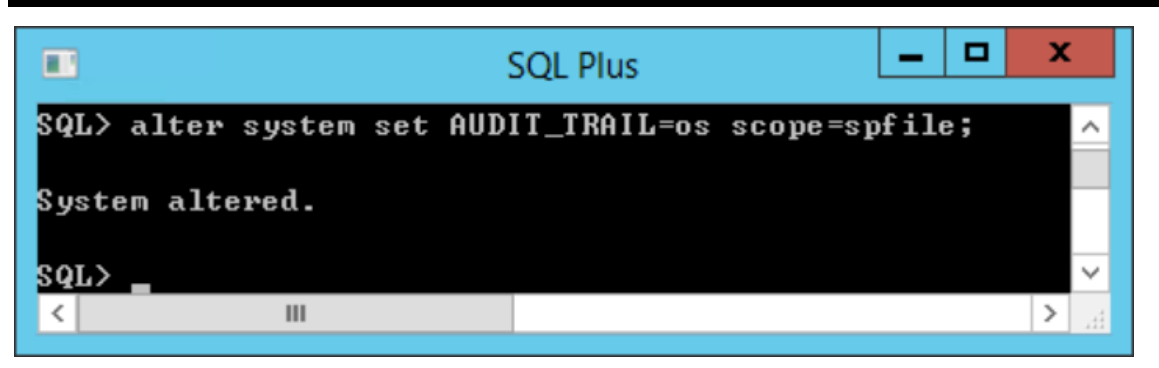

### SQL> alter system set AUDIT\_TRAIL=os scope=spfile;

### (5) 停止 Oracle 資料庫服務

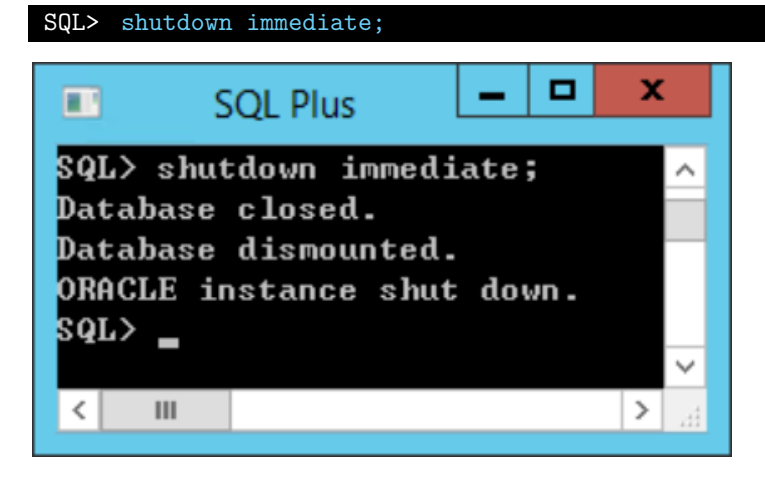

#### (6) 啟動 Oracle 資料庫服務

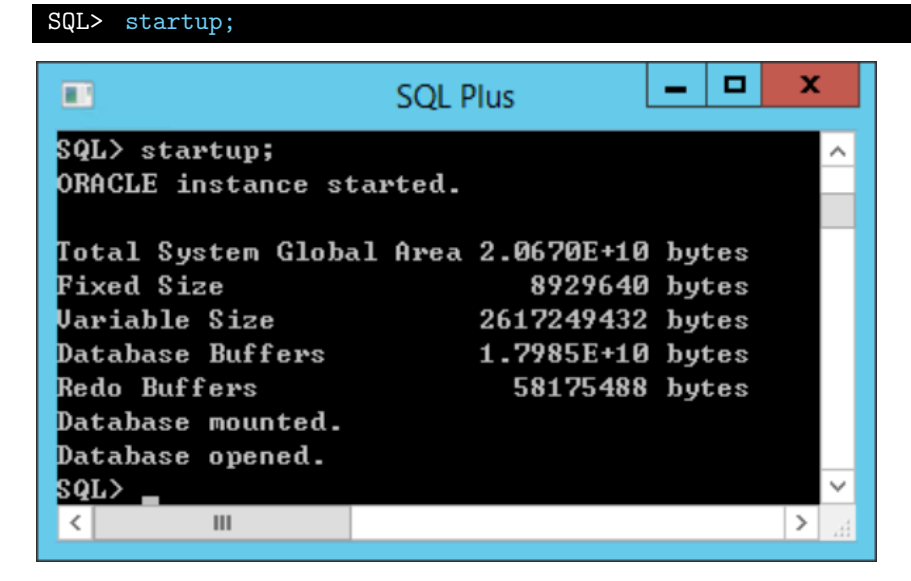

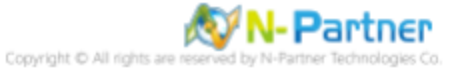

### (7) 顯示審計參數

### SQL> show parameter audit;

| •                            | SQL Plus | _ □                                              | x           |
|------------------------------|----------|--------------------------------------------------|-------------|
| SQL> show parameter audit;   |          |                                                  | ^           |
| NAME                         | TYPE     | VALUE                                            |             |
| audit_file_dest              | string   | C:\ORACLE\APP\ADMINISTRATOR\AD<br>MIN\ORCL\ADUMP |             |
| audit_sys_operations         | boolean  | TRUE                                             |             |
| audit_trail                  | string   | 0\$                                              |             |
| unified_audit_sga_queue_size | integer  | 1048576                                          |             |
| SQL>                         |          |                                                  | $\sim$      |
| < 11                         |          |                                                  | <b>&gt;</b> |

### (8) 離開 [SQL Plus]

### SQL> exit;

|    | l :      | SQL Plus 📃 🗖 | X | : |
|----|----------|--------------|---|---|
| SQ | L> exit_ |              |   | ^ |
|    |          |              |   | ~ |
| <  | ш        |              | > | щ |

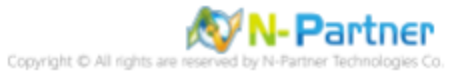

### 5.2.2 Oracle 19c Audit 設定

### (1) 開啟 [SQL Plus]

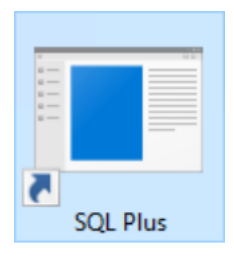

### (2) 輸入 user-name: 和 password:

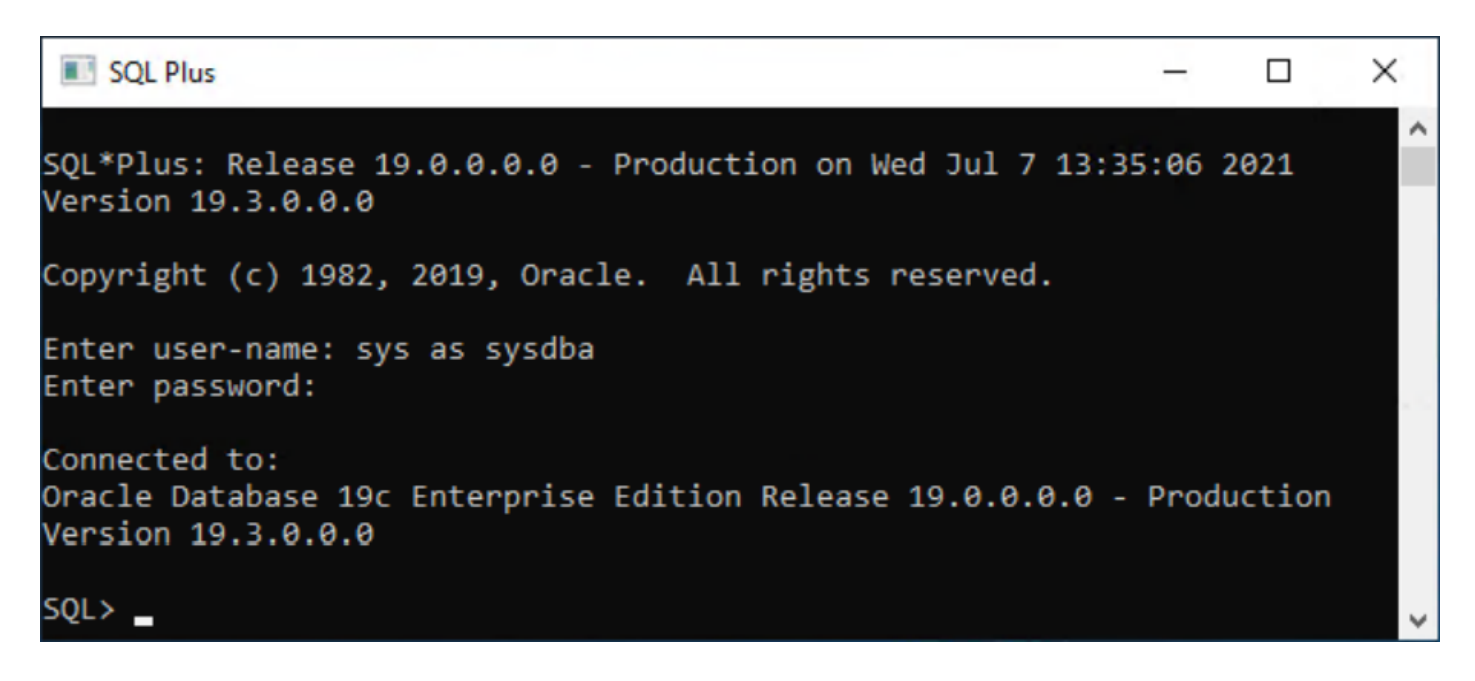

#### (3) 顯示審計參數

| SQL> show parameter audit;   |         |                                              |         |   |
|------------------------------|---------|----------------------------------------------|---------|---|
| SQL Plus                     |         |                                              | - 🗆     | × |
| SQL> show parameter audit;   |         |                                              |         | ^ |
| NAME                         | ТҮРЕ    | VALUE                                        |         |   |
| audit_file_dest              | string  | C:\USERS\ADMINISTRATOR\<br>\ADMIN\ORCL\ADUMP | DESKTOP |   |
| audit_sys_operations         | boolean | TRUE                                         |         |   |
| audit_trail                  | string  | DB                                           |         |   |
| unified_audit_sga_queue_size | integer | 1048576                                      |         |   |
| unified_audit_systemlog      | boolean | FALSE                                        |         |   |
| SQL>                         |         |                                              |         | ~ |

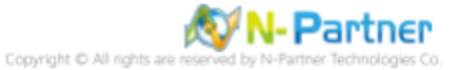

### (4) 修改審計紀錄到作業系統

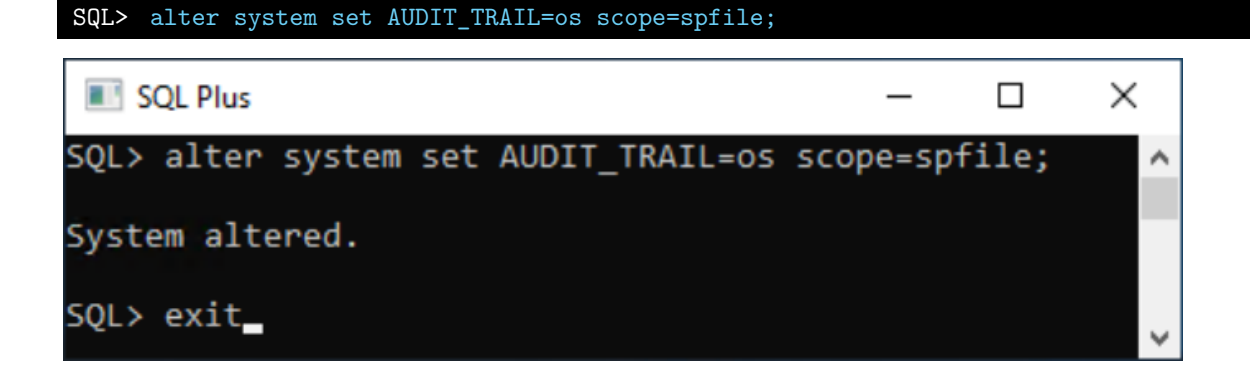

### (5) 停止 Oracle 資料庫服務

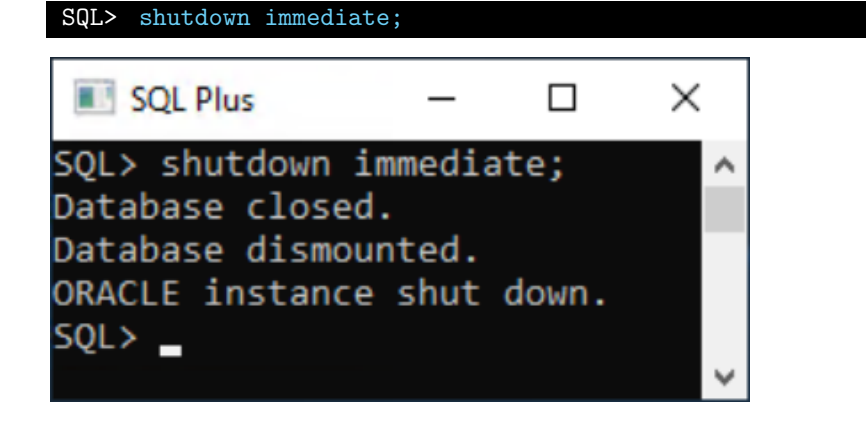

#### (6) 啟動 Oracle 資料庫服務

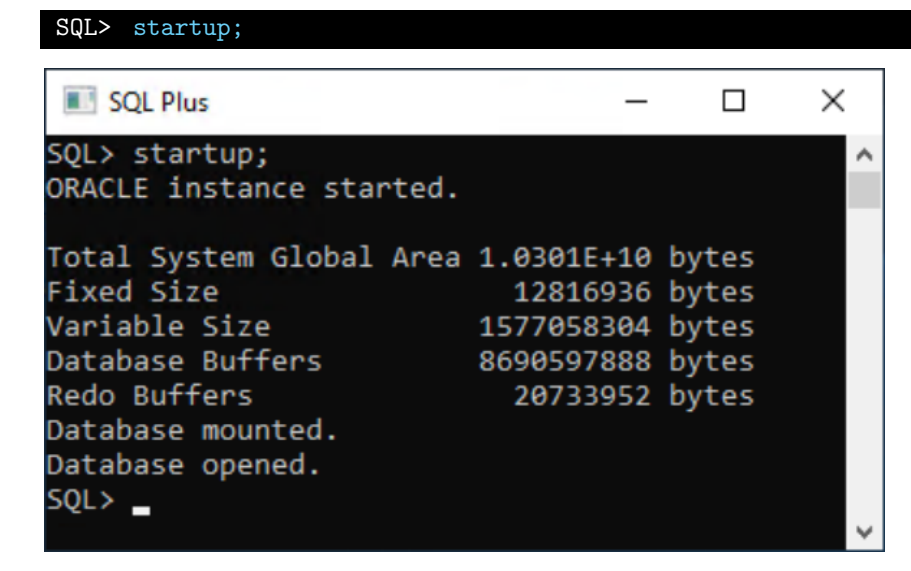

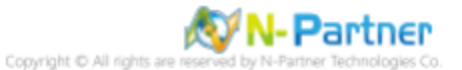

### (7) 顯示審計參數

### SQL> show parameter audit;

| SQL Plus                            |                   | :                                                | X |
|-------------------------------------|-------------------|--------------------------------------------------|---|
| SQL> show parameter audit;          |                   |                                                  | ^ |
| NAME                                | ТҮРЕ              | VALUE                                            |   |
| audit_file_dest                     | string            | D:\ORACLE\APP\ADMINISTRATOR\AD<br>MIN\ORCL\ADUMP |   |
| audit_sys_operations<br>audit_trail | boolean<br>string | TRUE                                             |   |
| unified_audit_sga_queue_size        | integer           | 1048576                                          |   |
| unified_audit_systemlog<br>SQL> _   | boolean           | FALSE                                            | ~ |

### (8) 離開 [SQL Plus]

### SQL> exit;

| SQL Plus                                                 | _     |      | ×    |   |
|----------------------------------------------------------|-------|------|------|---|
| SQL> exit                                                |       |      |      | ^ |
| Disconnected from Oracle Database 19c Enterprise Edition | n Rel | ease | 19.0 |   |
| .0.0.0 - Production                                      |       |      |      |   |
| Version 19.3.0.0.0                                       |       |      |      |   |
|                                                          |       |      |      | ~ |

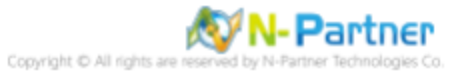

## 6 Oracle RAC

作業系統以 Oracle Linux 為範例。

### 6.1 Node 1

- 6.1.1 設定 Oracle Audit
- (1) 切換 oracle 帳號

# su - oracle

(2) 登入 Oracle 資料庫

\$ sqlplus / as sysdba

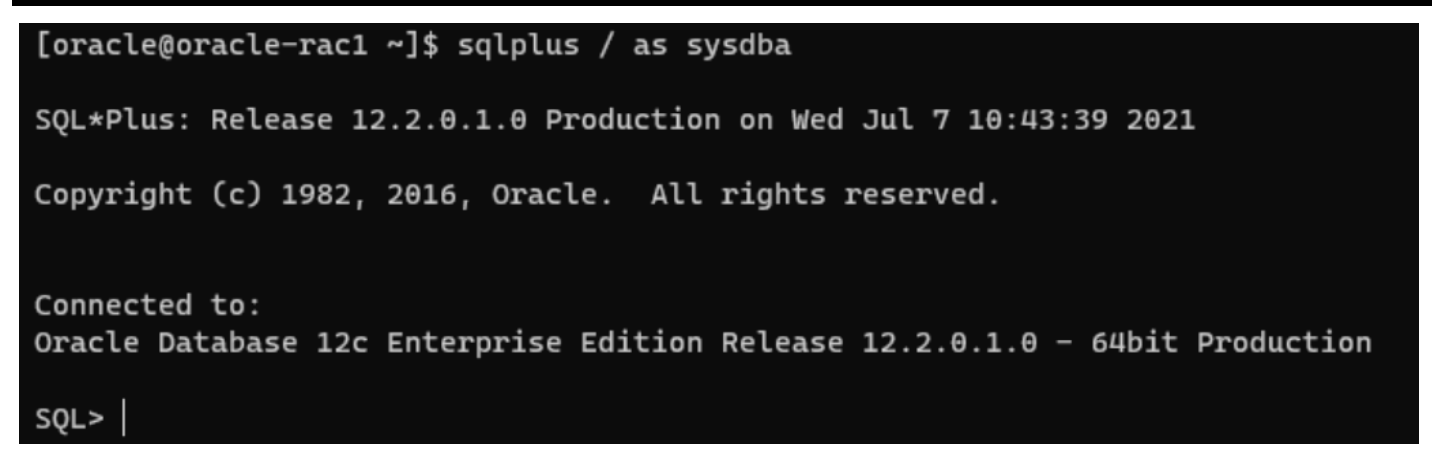

#### (3) 查看當前資料庫的執行個體名稱

SQL> SELECT inst\_name FROM v\$active\_instances;

SQL> SELECT inst\_name FROM v\$active\_instances;

INST\_NAME

oracle-rac1.localdomain:cdbrac1
oracle-rac2.localdomain:cdbrac2

SQL>

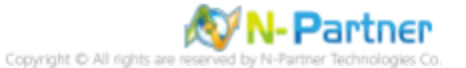

### (4) 查看 Oracle SID

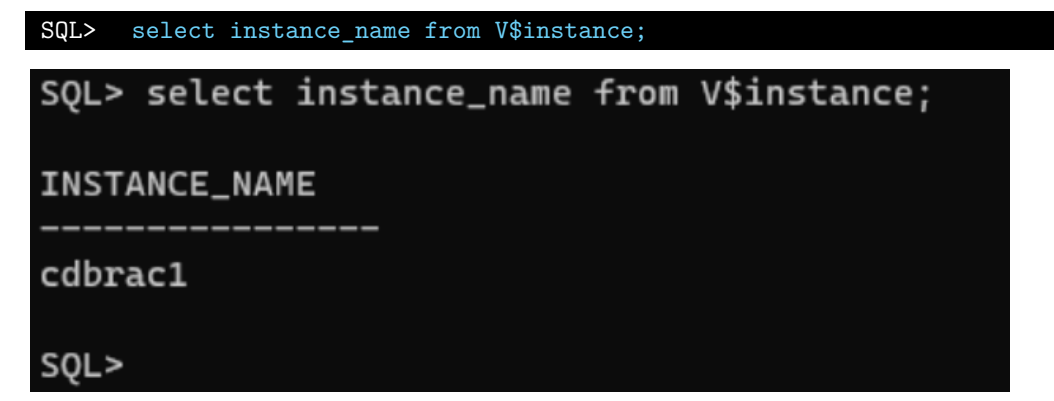

### (5) 查看 Oracle spfile

| SQL> show parameter spfile; |        |                                                      |
|-----------------------------|--------|------------------------------------------------------|
| SQL> show parameter spfile; |        |                                                      |
| NAME                        | ТҮРЕ   | VALUE                                                |
| spfile                      | string | +DATA/CDBRAC/PARAMETERFILE/spf<br>ile.309.1077273243 |
| SQL>                        |        |                                                      |

### (6) 顯示審計參數

SQL> show parameter audit;

| SQL> show parameter audit;   |         |                                |
|------------------------------|---------|--------------------------------|
|                              |         |                                |
| NAME                         | TYPE    | VALUE                          |
|                              |         |                                |
| audit_file_dest              | string  | /u01/app/oracle/admin/cdbrac/a |
|                              |         | dump                           |
| audit_sys_operations         | boolean | TRUE                           |
| audit_syslog_level           | string  |                                |
| audit_trail                  | string  | DB                             |
| unified_audit_sga_queue_size | integer | 1048576                        |
| SQL>                         |         |                                |

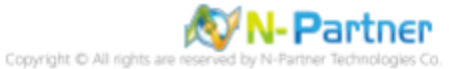

### (7) 顯示資料庫審計

| <pre>SQL&gt; show parameter audit_trail;</pre> |        |       |
|------------------------------------------------|--------|-------|
| SQL> show parameter audit_trail;               |        |       |
| NAME                                           | ТҮРЕ   | VALUE |
| audit_trail<br>SQL>                            | string | DB    |

### (8) 修改審計記錄到作業系統

| <pre>SQL&gt; alter system set audit_trail=</pre> | 'OS' scope=spfile;       |
|--------------------------------------------------|--------------------------|
| SQL> alter system set audit_                     | trail='OS' scope=spfile; |
| System altered.                                  |                          |
| SQL>                                             |                          |

#### (9) 顯示審計等級

| <pre>SQL&gt; show parameter audit_syslog_level;</pre> |        |       |
|-------------------------------------------------------|--------|-------|
| SQL> show parameter audit_syslog_leve                 | el;    |       |
| NAME                                                  | ТҮРЕ   | VALUE |
| audit_syslog_level<br>SQL>                            | string |       |

### (10) 修改審計記錄 facility: local0 info 訊息

SQL> alter system set audit\_syslog\_level='local0.info' scope=spfile; SQL> alter system set audit\_syslog\_level='local0.info' scope=spfile; System altered. SQL>

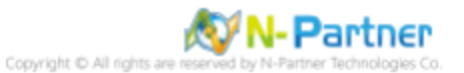

### (11) 顯示 sysdba 特權用戶審計

| <pre>SQL&gt; show parameter audit_sys_operations;</pre> | <pre>&gt; show parameter audit_sys_operations;</pre> |       |  |  |
|---------------------------------------------------------|------------------------------------------------------|-------|--|--|
| SQL> show parameter audit_sys_operations;               |                                                      |       |  |  |
| NAME                                                    | ТҮРЕ                                                 | VALUE |  |  |
| audit_sys_operations<br>SQL>                            | boolean                                              | TRUE  |  |  |

#### (12) 啟用 sysdba 特權用戶審計

| <pre>SQL&gt; alter system set audit_syslog_operations=true scope=spfile;</pre> |  |  |  |
|--------------------------------------------------------------------------------|--|--|--|
| SQL> alter system set audit_sys_operations=true scope=spfile;                  |  |  |  |
| System altered.                                                                |  |  |  |
| SQL>                                                                           |  |  |  |

#### (13) 停止 Oracle 資料庫服務

```
SQL> shutdown immediate;
SQL> shutdown immediate;
Database closed.
Database dismounted.
ORACLE instance shut down.
SQL>
```

#### (14) 啟動 Oracle 資料庫服務

## SQL> startup; ORACLE instance started. Total System Global Area 3707764736 bytes Fixed Size 8799320 bytes Variable Size 905972648 bytes Database Buffers 2785017856 bytes Redo Buffers 7974912 bytes Database mounted. Database opened. SQL>

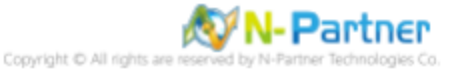

### (15) 顯示審計參數

### SQL> show parameter audit;

| SQL> show parameter audit;           |         |                                            |  |
|--------------------------------------|---------|--------------------------------------------|--|
| NAME                                 | ТҮРЕ    | VALUE                                      |  |
| audit_file_dest                      | string  | <br>/uθ1/app/oracle/admin/cdbrac/a<br>dump |  |
| audit_sys_operations                 | boolean | TRUE                                       |  |
| audit_syslog_level                   | string  | LOCAL0.INFO                                |  |
| audit_trail                          | string  | 05                                         |  |
| unified_audit_sga_queue_size<br>SQL> | integer | 1048576                                    |  |

### (16) 離開 Oracle 資料庫

### SQL> exit;

SQL> exit; Disconnected from Oracle Database 12c Enterprise Edition Release 12.2.0.1.0 - 64bit Production [oracle@oracle-rac1 ~]\$

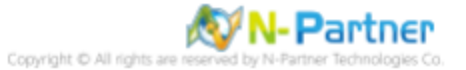

### 6.1.2 設定 Rsyslog

(1) 編輯 Rsyslog 設定檔

# vi /etc/rsyslog.conf

(2) 將 Oracle log 傳送到 N-Reporter

# Send Oracle log to N-Reporter
local0.\*

@ 192.168.3.88

紅色文字部位請輸入 N-Reporter 系統 IP address

(3) 重啟 Rsyslog 服務和確認 Rsyslog 服務情形

# systemctl restart rsyslog && systemctl status rsyslog

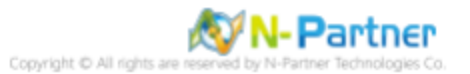

### 6.2 Node 2

### 6.2.1 設定 Oracle Audit

(1) 切換 oracle 帳號

# su - oracle

#### (2) 登入 Oracle 資料庫

```
$ sqlplus / as sysdba
```

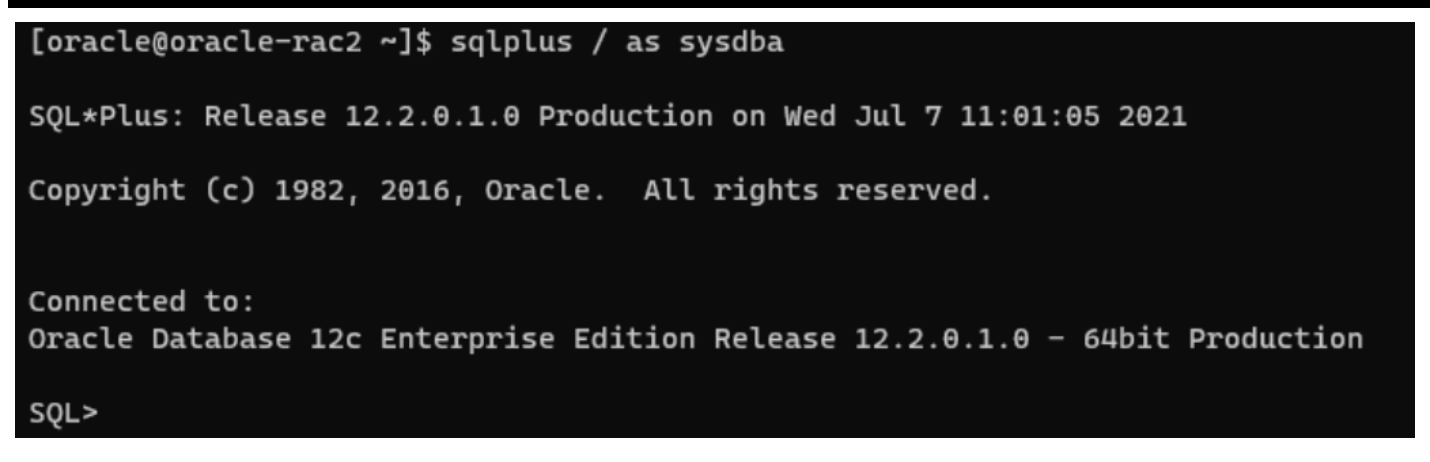

#### (3) 查看當前資料庫的執行個體名稱

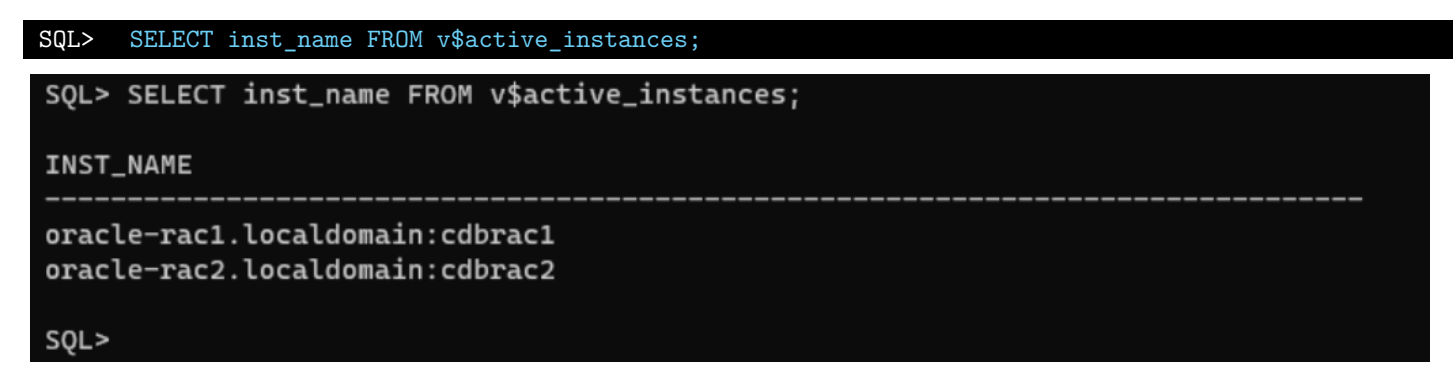

#### (4) 查看 Oracle SID

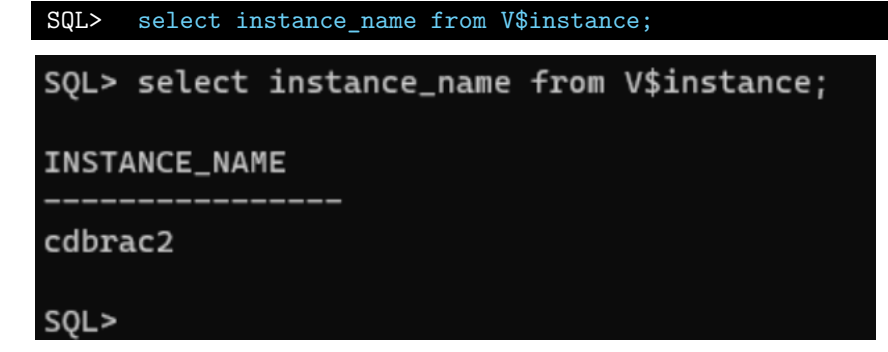

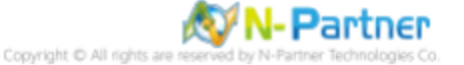

### (5) 查看 Oracle spfile

| SQL> show parameter spfile; |        |                                |
|-----------------------------|--------|--------------------------------|
| SQL> show parameter spfile; |        |                                |
| NAME                        | ТҮРЕ   | VALUE                          |
| spfile                      | string | +DATA/CDBRAC/PARAMETERFILE/spf |
| SQL>                        |        | 10.509.1077275245              |

### (6) 顯示審計參數

SQL> show parameter audit;

| SQL> show parameter audit;                 |                   |                                            |  |  |
|--------------------------------------------|-------------------|--------------------------------------------|--|--|
| NAME                                       | TYPE              | VALUE                                      |  |  |
| audit_file_dest                            | string            | <br>/uθ1/app/oracle/admin/cdbrac/a<br>dump |  |  |
| audit_sys_operations<br>audit_syslog_level | boolean<br>string | TRUE                                       |  |  |
| audit_trail                                | string            | DB                                         |  |  |
| unified_audit_sga_queue_size<br>SQL>       | integer           | 1048576                                    |  |  |

### (7) 顯示資料庫審計

| SQL> show parameter audit_trail; |        |       |
|----------------------------------|--------|-------|
| SQL> show parameter audit_trail; |        |       |
| NAME                             | ТҮРЕ   | VALUE |
| audit_trail<br>SQL>              | string | DB    |

### (8) 修改審計記錄到作業系統

| SQL> alter system set audit_trail='OS' scope=spfile; |
|------------------------------------------------------|
| SQL> alter system set audit_trail='OS' scope=spfile; |
| System altered.                                      |
| SQL>                                                 |

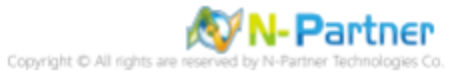

(9) 顯示審計等級

| <pre>SQL&gt; show parameter audit_syslog_level;</pre> |        |       |
|-------------------------------------------------------|--------|-------|
| SQL> show parameter audit_syslog_level;               |        |       |
| NAME                                                  | ТҮРЕ   | VALUE |
| audit_syslog_level<br>SQL>                            | string |       |

(10) 修改審計記錄 facility: local0 info 訊息

| <pre>SQL&gt; alter system set audit_syslog_level='local0.info' scope=spfile;</pre> |
|------------------------------------------------------------------------------------|
| SQL> alter system set audit_syslog_level='local0.info' scope=spfile;               |
| System altered.                                                                    |
| SQL>                                                                               |

### (11) 顯示 sysdba 特權用戶審計

| SQL>          | show parameter audit_sys_operations;      |         |       |
|---------------|-------------------------------------------|---------|-------|
| SQL> :        | SQL> show parameter audit_sys_operations; |         |       |
| NAME          |                                           | ТҮРЕ    | VALUE |
| audit<br>SQL> | _sys_operations                           | boolean | TRUE  |

### (12) 啟用 sysdba 特權用戶審計

SQL> alter system set audit\_sys\_operations=true scope=spfile;

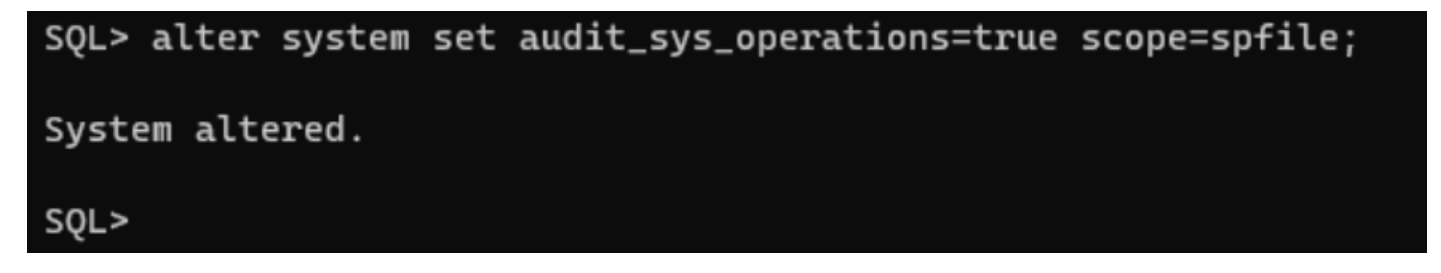

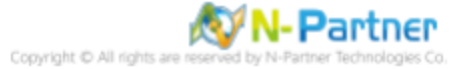

### (13) 停止 Oracle 資料庫服務

SQL> shutdown immediate;

SQL> shutdown immediate; Database closed. Database dismounted. ORACLE instance shut down. SQL>

### (14) 啟動 Oracle 資料庫服務

| SQL> startup;                             |            |       |
|-------------------------------------------|------------|-------|
| SQL> startup;<br>ORACLE instance started. |            |       |
| Total System Global Area                  | 3707764736 | bytes |
| Fixed Size                                | 8799320    | bytes |
| Variable Size                             | 905972648  | bytes |
| Database Buffers                          | 2785017856 | bytes |
| Redo Buffers                              | 7974912    | bytes |
| Database mounted.                         |            |       |
| Database opened.                          |            |       |
| SQL>                                      |            |       |

#### (15) 顯示審計參數

SQL> show parameter audit;

| SQL> show parameter audit;           |         |                                            |  |
|--------------------------------------|---------|--------------------------------------------|--|
| NAME                                 | TYPE    | VALUE                                      |  |
| audit_file_dest                      | string  | <br>/uθ1/app/oracle/admin/cdbrac/a<br>dump |  |
| audit_sys_operations                 | boolean | TRUE                                       |  |
| audit_syslog_level                   | string  | LOCAL0.INFO                                |  |
| audit_trail                          | string  | 0S                                         |  |
| unified_audit_sga_queue_size<br>SQL> | integer | 1048576                                    |  |

### (16) 離開 Oracle 資料庫

#### SQL> exit;

SQL> exit; Disconnected from Oracle Database 12c Enterprise Edition Release 12.2.0.1.0 - 64bit Production [oracle@oracle-rac2 ~]\$

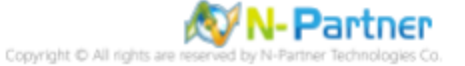

### 6.2.2 設定 Rsyslog

(1) 編輯 Rsyslog 設定檔

# vi /etc/rsyslog.conf

(2) 將 Oracle log 傳送到 N-Reporter

# Send Oracle log to N-Reporter
local0.\*

@ 192.168.3.88

紅色文字部位請輸入 N-Reporter 系統 IP address

(3) 重啟 Rsyslog 服務和確認 Rsyslog 服務情形

# systemctl restart rsyslog && systemctl status rsyslog

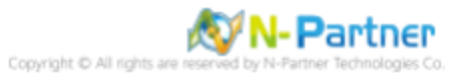

## 7 N-Reporter

### (1) 新增 Oracle Database 設備

[設備管理] -> [設備樹狀圖] -> 點選 [新增]

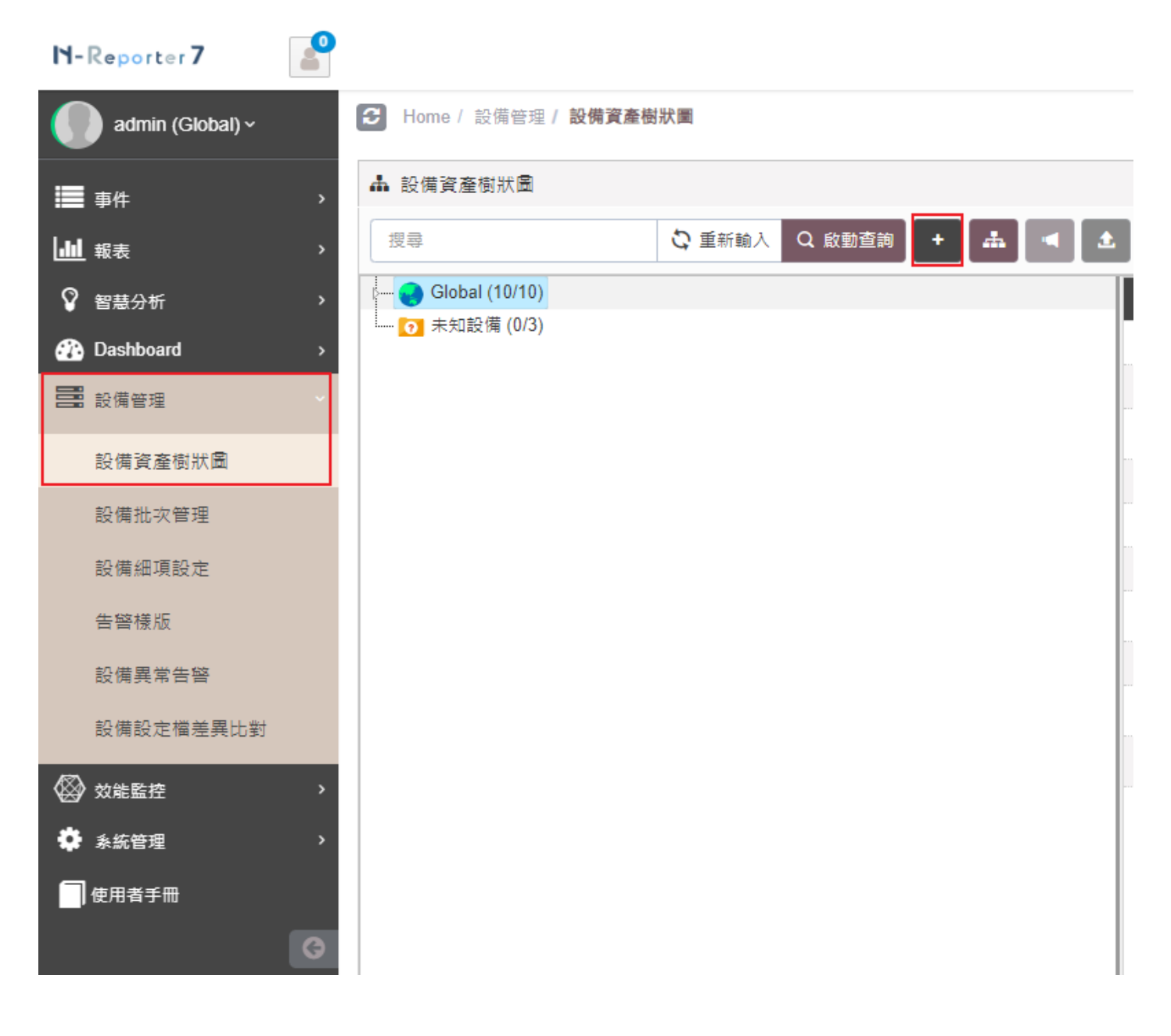

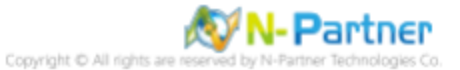

### (2) 選擇設備種類

選擇 [Application/DB/OS/Server]-> 點選 [引導模式]

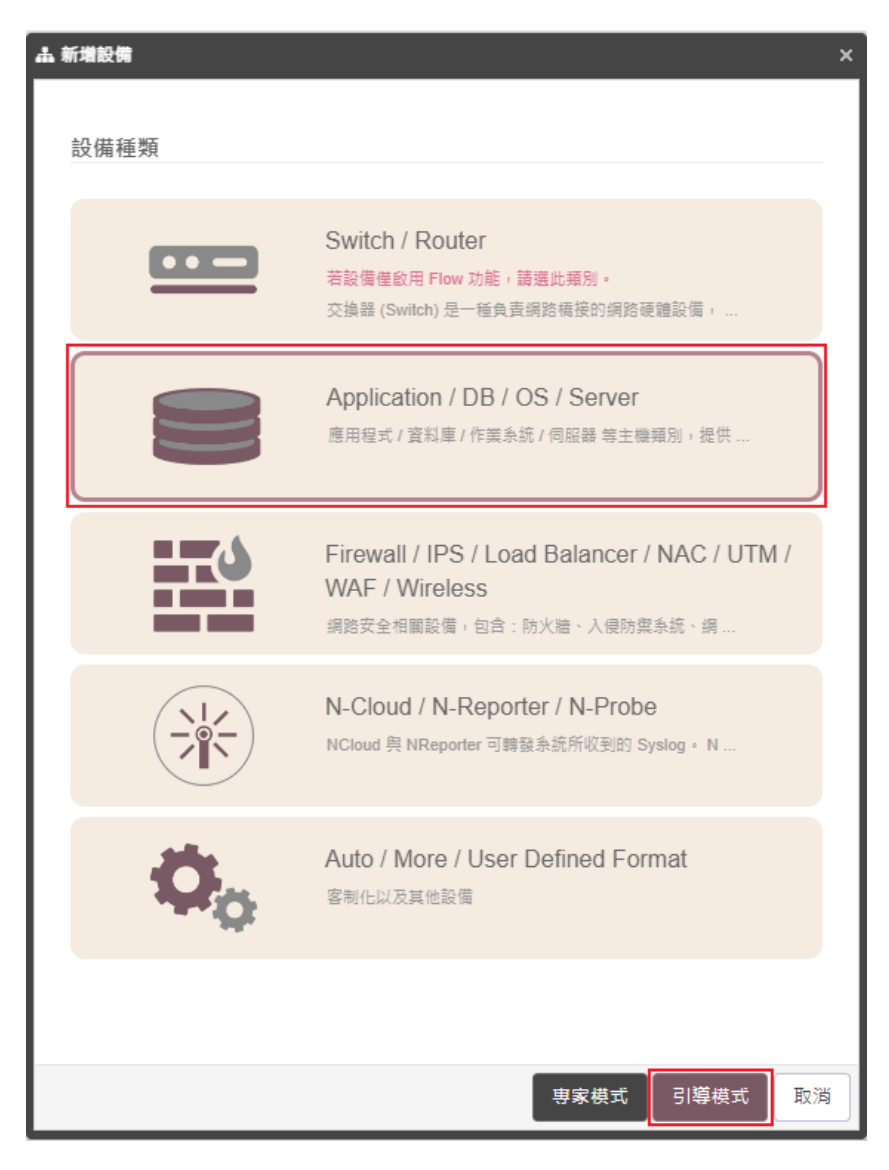

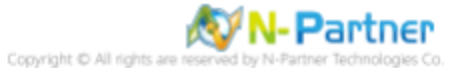

## 7.1 Linux/ AIX

### (1) 設備基本設定

輸入設備名稱和IP->Syslog 資料格式選擇 [Oracle]-> 點選 [下一步]

| 新増設備 - 設備基本設定       |      |     |    |
|---------------------|------|-----|----|
| 設備基本設定              |      |     | ^  |
| 設備名稱 *              |      |     |    |
| oracle-192.168.3.88 |      |     |    |
| IP *                |      |     |    |
| 192.168.3.88        |      |     |    |
| 所屬領域 *              |      |     |    |
| Global              | <br> |     | ~  |
| Syslog 資料格式 🗊       |      |     |    |
| Oracle              |      |     | ~  |
| 自定義資料格式 🕄 🕇 🕇       |      |     |    |
| 未愈用                 |      |     | ~  |
| SNMP Model ()       |      |     |    |
| 未啟用                 |      |     | ~  |
| Web 監控 <b>③</b>     |      |     |    |
| 啟用網頁監控功能            |      |     |    |
|                     |      |     |    |
|                     |      |     |    |
|                     |      |     |    |
|                     |      |     |    |
|                     | 上一步  | 下一步 | 取消 |

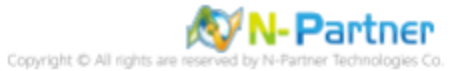

### (2) Syslog 相關設定

Facility 選擇 [(22) local use 6 (local6)]-> 點選 [下一步]

(若勾選 [Raw Data 保留] · 則 [事件查詢] 顯示 Raw Data 資訊)

| Syslog 相關設定                            | ^     |
|----------------------------------------|-------|
| Facility 🚯                             |       |
| (16) local use 0 (local0)              | ~     |
| 編碼方式                                   |       |
| UTF-8                                  | ~     |
| Syslog 正規化資料保留天數上限 🕄                   |       |
|                                        |       |
| Raw Data 保留與轉發                         |       |
| ✔ Raw Data 保留                          |       |
| ▲設備於分時監控報表啟動 Syslog 轉發時,採用 Raw Data 格式 |       |
| ■ 轉發方式將使用來源設備的 IP                      |       |
|                                        |       |
|                                        |       |
|                                        |       |
|                                        |       |
|                                        |       |
|                                        |       |
|                                        |       |
|                                        |       |
|                                        | <br>_ |
|                                        |       |

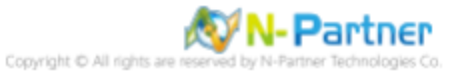

### (3) 其他

設備 Icon 選擇 [Host]-> 接收狀態選擇 [啟用]-> 點選 [下一步]->[確認]

| 新増設備 - 其 | ġ             |        |        |            |     |     |    | × |
|----------|---------------|--------|--------|------------|-----|-----|----|---|
| 其它       |               |        |        |            |     |     | ^  |   |
| 設備 Icon  |               |        |        |            |     |     |    |   |
| Host     |               |        |        |            |     |     | ~  |   |
| 備註 🛙     |               |        |        |            |     |     |    |   |
| 特殊格式:    | [key]="value" | ",可匯出成 | 自訂名稱欄( | <u>7</u> ° |     |     |    |   |
| 經緯度      |               | _      |        |            |     |     |    |   |
| 緯度       |               | 經度     |        |            |     |     |    |   |
| 接收狀態     |               |        |        |            |     |     |    |   |
|          |               |        |        |            |     |     |    |   |
|          |               |        |        |            |     |     |    |   |
|          |               |        |        |            |     |     |    |   |
|          |               |        |        |            |     |     |    |   |
|          |               |        |        |            |     |     |    |   |
|          |               |        |        |            |     |     |    |   |
|          |               |        |        |            |     |     |    |   |
|          |               |        |        |            |     |     |    |   |
|          |               |        |        |            |     |     |    |   |
|          |               |        |        |            |     |     |    |   |
|          |               |        |        |            | 上一步 | 下一步 | 取消 | į |
|          |               |        |        |            |     |     |    |   |

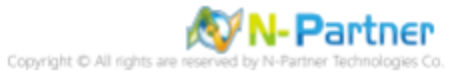

## 7.2 Windows

## (1) 設備基本設定

輸入設備名稱和IP->Syslog 資料格式選擇 [Windows]-> 點選 [下一步]

| 新増設備 - 設備基本設定       |     | >  |
|---------------------|-----|----|
| 設備基本設定              |     | ^  |
| 設備名稱 *              |     |    |
| oracle-192.168.3.88 |     |    |
| IP *                |     |    |
| 192.168.3.88        |     |    |
| 所屬領域 *              |     |    |
| Global              |     | ~  |
| Syslog 資料格式 🕄       |     |    |
| Windows             |     | ~  |
| 自定義資料格式 🗊 🛛 🕇       |     |    |
| 未敢用                 |     | ~  |
| SNMP Model ()       |     |    |
| Host Mib            |     | ~  |
| Web 監控 🕄            |     |    |
| 愈用網頁監控功能            |     |    |
|                     |     |    |
|                     |     |    |
|                     |     |    |
|                     |     |    |
|                     | 上一步 | 取消 |

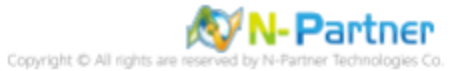

### (2) Syslog 相關設定

Facility 保持預設-> 點選 [下一步]

(若勾選 [Raw Data 保留] · 則 [事件查詢] 顯示 Raw Data 資訊)

| よ 新増設備 - Syslog 相關設定                                  |     | ×  |
|-------------------------------------------------------|-----|----|
| Syslog 相關設定                                           |     | ^  |
| Facility 0                                            |     |    |
|                                                       |     | ~  |
| 編碼方式                                                  |     |    |
| UTF-8                                                 |     | ~  |
| Syslog 正規化資料保留天數上限 🚯                                  |     |    |
|                                                       |     |    |
| Raw Data 保留與轉發                                        |     |    |
| ✔ Raw Data 保留                                         |     |    |
| ☐ 本設備於分時監控報表啟動 Syslog 轉發時 <sup>,</sup> 採用 Raw Data 格式 |     |    |
| ■ 轉發方式將使用來源設備的 IP                                     |     |    |
|                                                       |     |    |
|                                                       |     |    |
|                                                       |     |    |
|                                                       |     |    |
|                                                       |     |    |
|                                                       |     |    |
|                                                       |     |    |
|                                                       |     |    |
| 上一步                                                   | 下一步 | 取消 |
|                                                       |     |    |

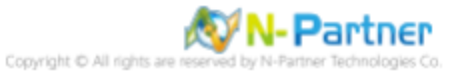

### (3) 其他

設備 Icon 選擇 [Host]-> 接收狀態選擇 [啟用]-> 點選 [下一步]->[確認]

| 新増設備 - 其 | ġ             |        |        |            |     |     |    | × |
|----------|---------------|--------|--------|------------|-----|-----|----|---|
| 其它       |               |        |        |            |     |     | ^  |   |
| 設備 Icon  |               |        |        |            |     |     |    |   |
| Host     |               |        |        |            |     |     | ~  |   |
| 備註 🛙     |               |        |        |            |     |     |    |   |
| 特殊格式:    | [key]="value" | ",可匯出成 | 自訂名稱欄( | <u>7</u> ° |     |     |    |   |
| 經緯度      |               | _      |        |            |     |     |    |   |
| 緯度       |               | 經度     |        |            |     |     |    |   |
| 接收狀態     |               |        |        |            |     |     |    |   |
|          |               |        |        |            |     |     |    |   |
|          |               |        |        |            |     |     |    |   |
|          |               |        |        |            |     |     |    |   |
|          |               |        |        |            |     |     |    |   |
|          |               |        |        |            |     |     |    |   |
|          |               |        |        |            |     |     |    |   |
|          |               |        |        |            |     |     |    |   |
|          |               |        |        |            |     |     |    |   |
|          |               |        |        |            |     |     |    |   |
|          |               |        |        |            |     |     |    |   |
|          |               |        |        |            | 上一步 | 下一步 | 取消 | į |
|          |               |        |        |            |     |     |    |   |

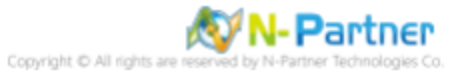

## 8 問題排除

(1) 查看 Oracle SID

SQL> select instance\_name from V\$instance; SQL> select instance\_name from V\$instance; INSTANCE\_NAME ORCLCDB SQL>

### (2) 查看 Oracle DB 系統以 pfile 還是 spfile 啟動

SQL> SELECT DECODE(value, NULL, 'PFILE', 'SPFILE') "Init File Type" FROM sys.v\_\$parameter
WHERE name ='spfile';
SQL> SELECT DECODE(value, NULL, 'PFILE', 'SPFILE') "Init File Type" FROM sys.v\_\$parameter WHERE name = 'spfile';
Init F
SPFILE
SQL>

#### (3) 查看 Oracle spfile

| SQL> show parameter spfile; |        |                                                           |
|-----------------------------|--------|-----------------------------------------------------------|
| SQL> show parameter spfile; |        |                                                           |
| NAME                        | ТҮРЕ   | VALUE                                                     |
| spfile                      | string | /opt/oracle/product/19c/dbhome<br>1/dbs/spfileOBCLCDB_ora |
| SQL>                        |        |                                                           |

### (4) 查看 Oracle pfile

| SQL> show parameter pfile; |        |                                |
|----------------------------|--------|--------------------------------|
| SQL> show parameter pfile; |        |                                |
| NAME                       | ТҮРЕ   | VALUE                          |
| spfile                     | string | /opt/oracle/product/19c/dbhome |
| SQL>                       |        |                                |

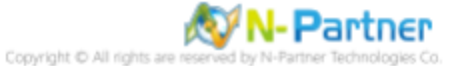

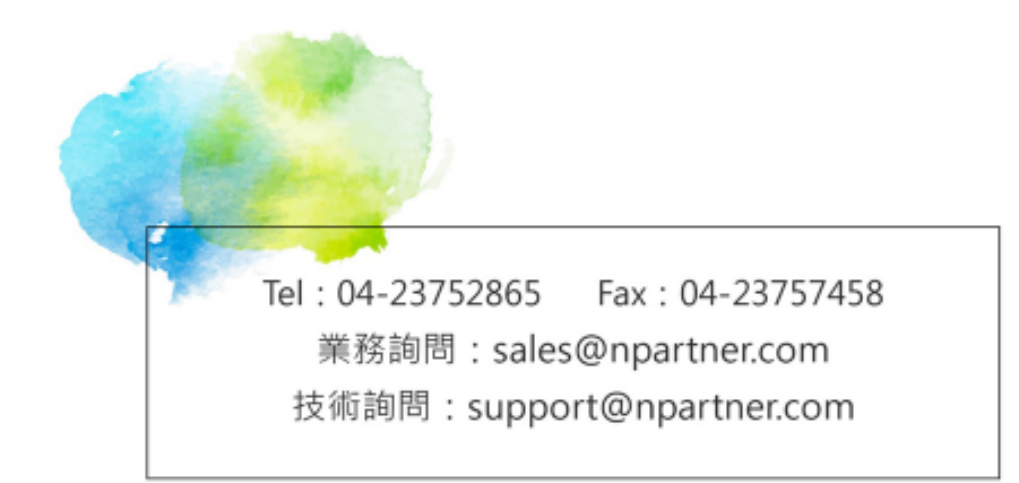